# **TimeClock Plus Payroll File Export Process**

The export process pulls approved hours for a specified time frame out of TimeClock Plus and writes them to a text file which is then loaded into Banner for payroll processing.

# **Pre-Export Processes**

The following steps need to be completed **prior** to the export process.

1. <u>Missed punches</u> – Make sure all missed punches have been corrected and approved. You can identify outstanding missed punches using the *Missed punches* utility or *Missed Punches Report*.

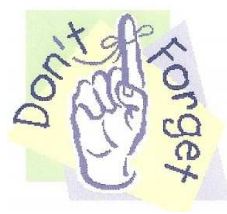

Change Criteria to include suspended and terminated employees

a. Missed punches utility:

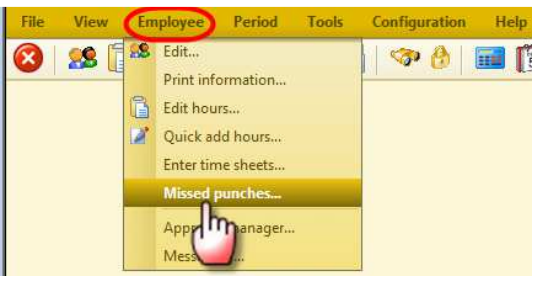

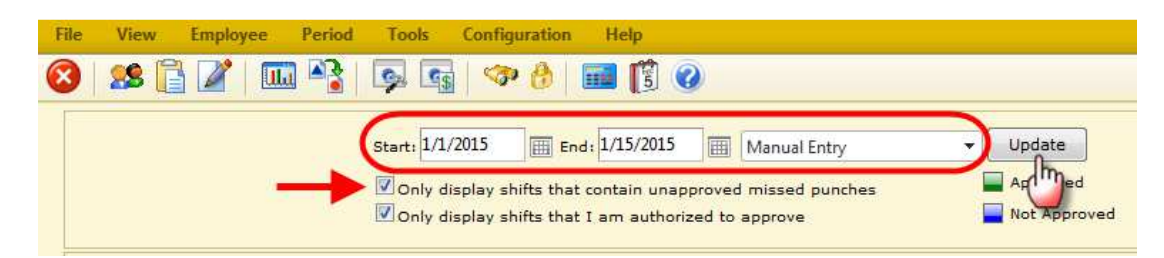

b. Missed Punches Report:

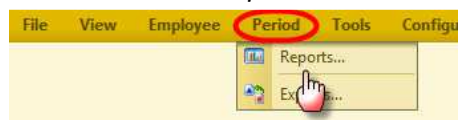

| File View Employee Period Tools Config | juration Help                       |
|----------------------------------------|-------------------------------------|
| 😣   🥵 📑 🌌   🎞 🅞   🦻 🚳   🤜              | • 👌 💷 🎁 🕢                           |
| 1/1/                                   | /2015 📺 to 1/15/2015 🏢 Manual Entry |
| Period Reports Saved Reports           |                                     |
| Payroll                                |                                     |
| Complete Payroll Report                |                                     |
| 🔲 Payroll Summary                      |                                     |
| Tracked Information Summary            |                                     |
| Day Breakdown Report                   |                                     |
| Weekly Punch Report                    |                                     |
| Estimated Wages Report                 |                                     |
|                                        |                                     |
| Individual Job Report                  |                                     |
| Payroll Detail                         |                                     |
|                                        |                                     |
|                                        |                                     |
| Shift Note Report                      |                                     |
| - Position Reports                     |                                     |
| Position Analysis Summary              |                                     |
| Position Analysis Detail               |                                     |
|                                        | Criteria Options Settings Print     |
|                                        |                                     |

2. <u>Who's here tool</u> – Make sure no employees remain clocked in for the pay period exporting.

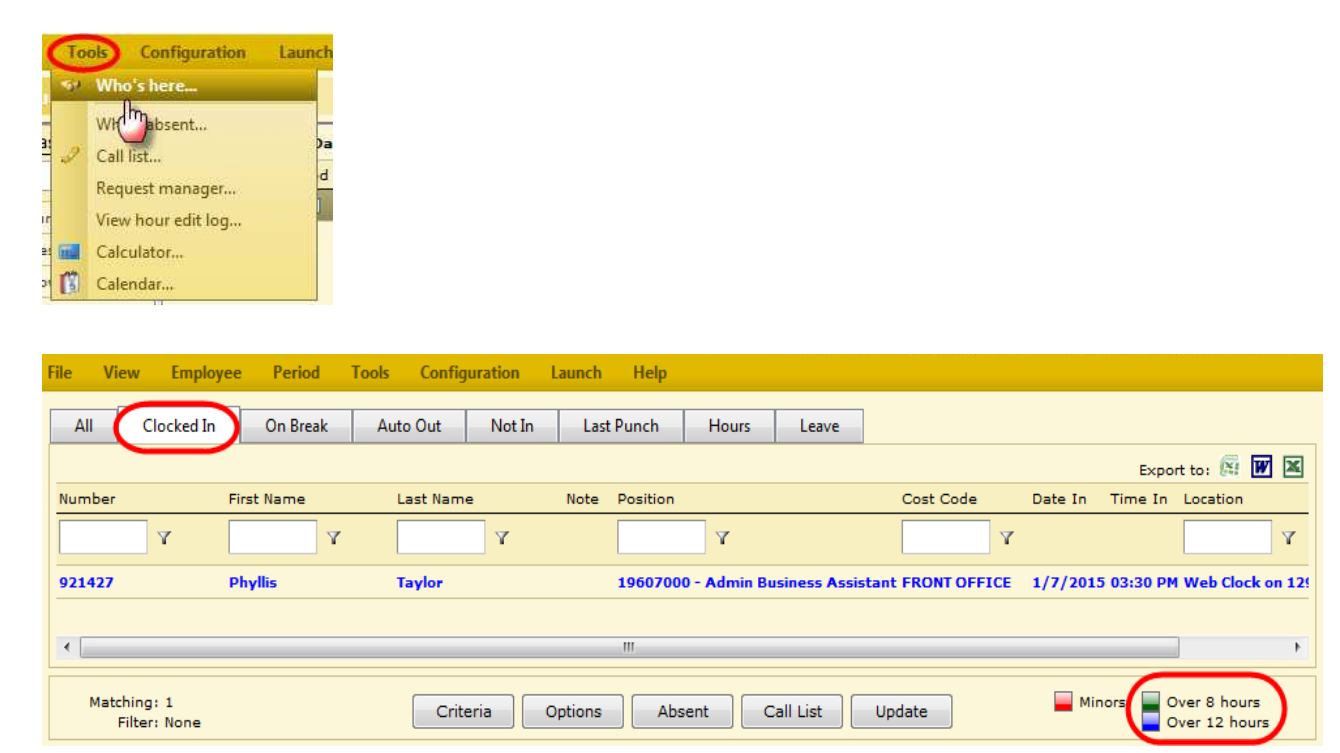

3. <u>Conflicting Segments</u> – Check for conflicting segments that need to be corrected.

| File | View        | Employee        | Period       | Tools        | Configuration | Help      |         |   |           |      |          |
|------|-------------|-----------------|--------------|--------------|---------------|-----------|---------|---|-----------|------|----------|
| 8    | 🧏 [         | ) 🖍   🖩         | 1            | Ģ ( <u>s</u> | I 🖘 👌         | <b>11</b> | ] 🕜     |   |           |      |          |
|      |             |                 |              |              | 1/1/2015      | 📺 to 1/   | 15/2015 |   | Manual En | itry | - )      |
| ⊡- N | Aiscellaneo | us              |              |              |               |           |         |   |           |      |          |
|      | E Long      | Shift Report    |              |              |               |           |         |   |           |      |          |
|      | - Anni      | versary Report  |              |              |               |           |         |   |           |      |          |
|      | Sche        | duled Reviews   |              |              |               |           |         |   |           |      |          |
|      | Reco        | rded Absent an  | d Tardy Info | ormation     |               |           |         |   |           |      |          |
|      | Punc        | h Location Rep  | ort          |              |               |           |         |   |           |      |          |
|      | Appr        | oval Report     | _            |              |               |           |         |   |           |      |          |
|      | - 🔽 Conf    | licting Segment | s Report     |              |               |           |         |   |           |      |          |
|      | Break       | Clotals Report  |              |              |               |           |         |   |           |      |          |
|      | - Time      | Coverage Repo   | ort          |              |               |           |         |   |           |      |          |
|      |             |                 |              |              | Crite         | eria      | Options | 5 | Settings  | Pri  | nt       |
|      |             |                 |              |              |               |           |         |   |           | h    | <b>D</b> |

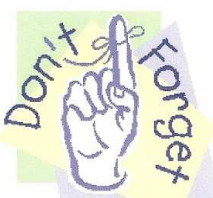

Change Criteria to include suspended and terminated employees

4. <u>Approval Manager</u> – Make sure all time has been approved.

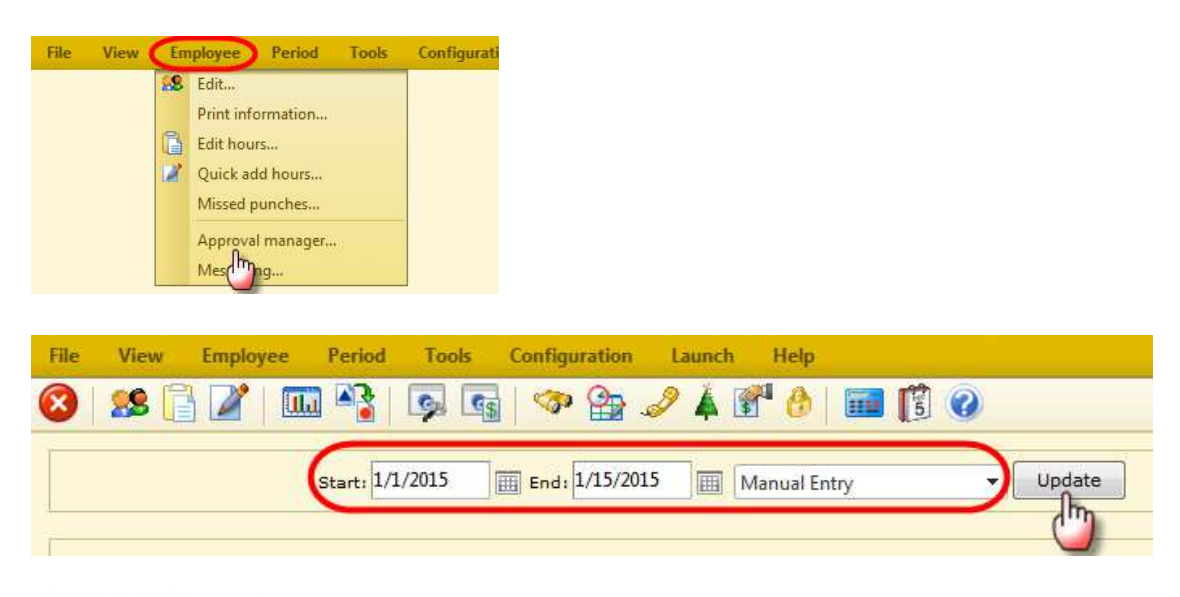

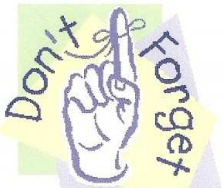

Change Criteria to include suspended and terminated employees

5. <u>**Reports**</u> – Run report(s) to reconcile hours to be paid back to the export file. A suggestion would be the *Payroll Detail* report, however you can run any report of your choosing to assist you.

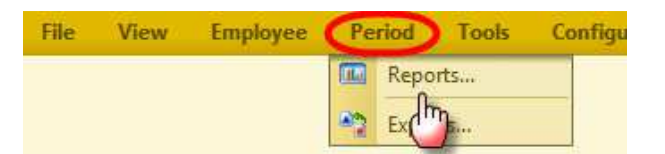

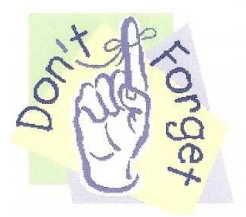

Change Criteria to include suspended and terminated employees

Some reports do not automatically include the following:

- Grand total of hours worked for the entire department
- Missed punches that have <u>not</u> been corrected and approved

To include these items on the report go to *Settings* and check the appropriate boxes.

| Payroll Detail Report | 1                       |                                                    |
|-----------------------|-------------------------|----------------------------------------------------|
|                       |                         |                                                    |
| Report title          | Payroll Detail          |                                                    |
| Print employee nu     | umber                   | Print position description                         |
| Print employee ex     | cport code              | Print rate of pay for each entry                   |
| Print signature lin   | es                      | Shade even rows for clarity                        |
| Print tracked field   | 1 - "Track1"            | Force new page when primary sort key changes       |
| Print tracked field   | 2 - "Track2"            | Force new page after each individual               |
| Print tracked field   | 3 - "Track3"            | Flag hours worked on sixth consecutive day (when   |
| Print shift notes u   | nder associated segment | Flag hours worked on seventh consecutive day (wh   |
| Drint shift breakd    | own for each individual | Flag hours worked on Saturday                      |
| Print control total   | at bottom of report     | Flag hours worked on Sunday                        |
| Ask for position it   | ems to include          | Flag hours marked for holiday pay                  |
| Print shift number    |                         |                                                    |
| Translate shift       | : number                | ☑ Include data for individuals with missed punches |
|                       | Defa                    | oult Ok Cancel                                     |

### Verify all employees and hours to be paid on are the report

### **Verify the grand total hours are rounded to the ¼ hour**

- Minutes on reports are displayed differently than the export file.
   For example: 4 hours and 45 minutes will be displayed on the report as 4.45 whereas the export file will display 4.75
- Reminder: time <u>manually</u> added or edited in TCP must be entered in ¼ hour increments

## **Payroll Export Process**

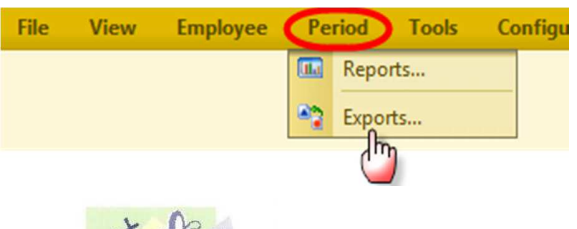

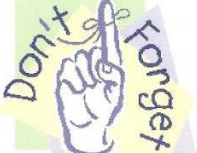

Change Criteria to include suspended and terminated employees

#### 1. Load the export settings:

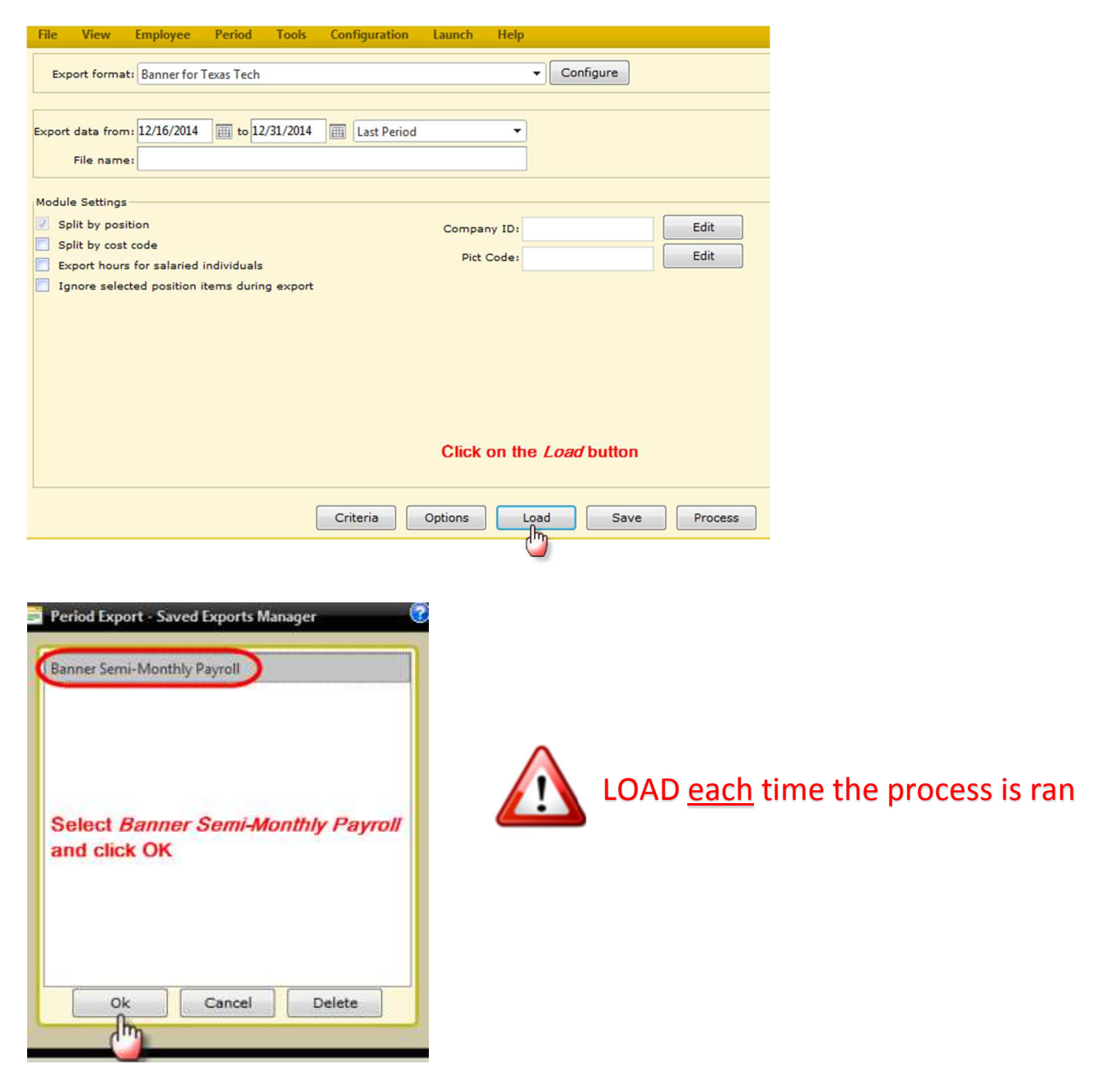

2. Change the date range to the pay period the export is for:

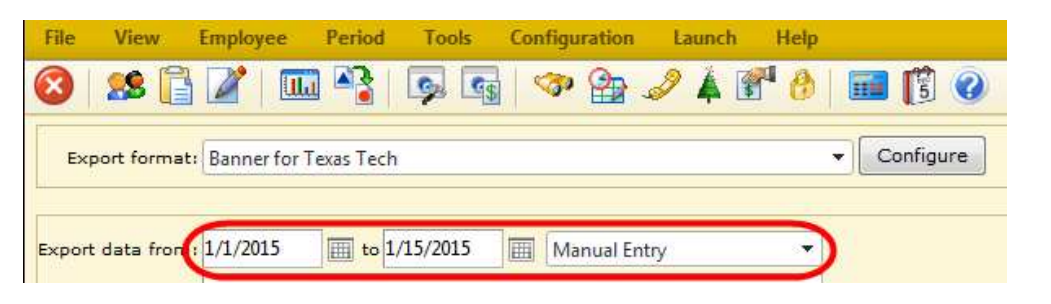

3. Enter configuration settings:

| File   | View                                                      | Employee                                                          | Period                                             | Tools                              | Configurati               | n Launch                      | Help                                                                   |                         |                     |
|--------|-----------------------------------------------------------|-------------------------------------------------------------------|----------------------------------------------------|------------------------------------|---------------------------|-------------------------------|------------------------------------------------------------------------|-------------------------|---------------------|
| Exp    | port format:                                              | Banner for                                                        | Texas Tech                                         |                                    |                           |                               | •                                                                      | Configure               |                     |
| Export | data from:<br>File name:                                  | 1/1/2015<br>export10.txt                                          | to 1/                                              | 15/2015                            | This Pe                   | iod                           | •                                                                      | <b>(</b> )              |                     |
| 1.     | Click the<br>In the po<br><u>Audit I</u><br><u>Pay Ni</u> | <i>Configu</i><br>p up box<br><u>Flag</u> (A=a<br><u>umber</u> fo | re buttor<br>fill in the<br>audit; U=<br>r payroll | n<br>ese fiel<br>eupdate<br>export | ds ONLY:<br>∋)<br>∶is for | Banner for<br>Default Ea<br>C | Texas Tech E<br>rn Codes<br>Regular: R<br>Overtime 1: R<br>Overtime 2: | Sport Confi<br>GH<br>GH | g 2<br>Edit<br>Edit |
|        |                                                           |                                                                   |                                                    |                                    |                           | Company                       | Information<br>Audit Flag: A<br>ay Number: 2<br>Shift: 1               |                         |                     |

Audit Flag designates how the file is processed.

- A Audit mode will tell the Banner import to perform pre-edits and indicate that the file is not ready for payroll processing. Files may be run in audit mode repeatedly.
- U Update mode will tell the Banner import to perform pre-edits and indicate the file is ready for payroll processing.

**Pay Number** indicates what payroll the export is for. This number can be found on the Payroll Calendar located on the Payroll website <u>http://www.depts.ttu.edu/payroll/paySchedule/index.asp</u>

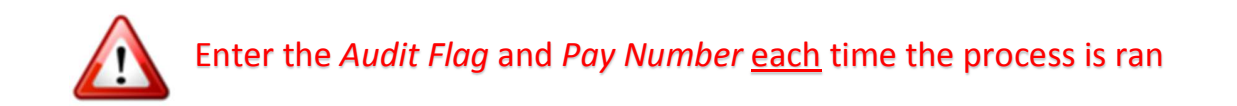

4. The *File name* will pre-load in this format: **export##.txt** (where ## is your company number)

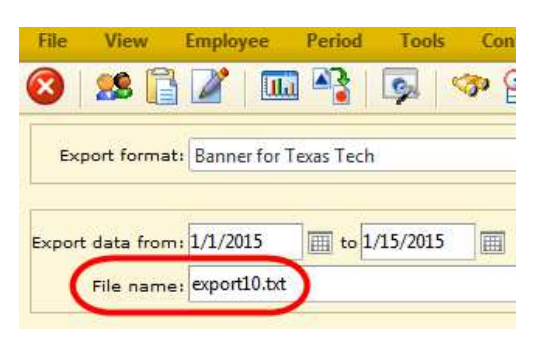

- 5. Double check that the *Module Settings* are correct.
  - Companies that do <u>not</u> use Banner shift codes:

| File   | View                      | Employee                        | Period                     | Tools    |
|--------|---------------------------|---------------------------------|----------------------------|----------|
| Exp    | oort forma                | t: Banner for                   | Texas Tech                 |          |
| Export | data fron                 | 1/1/2015                        | 1/                         | 15/2015  |
|        | File name                 | e1 export10.txt                 |                            |          |
| Modul  | e Settings<br>alit by pos | ition                           |                            |          |
| S;     | alit by cost              | t code                          |                            |          |
| E Ig   | nore sele                 | s for salaried<br>cted position | individuals<br>items durin | g export |

Companies that <u>do</u> use Banner shift codes:

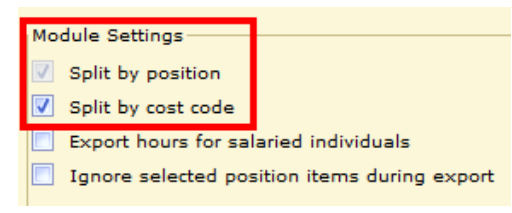

6. Click on the Process button.

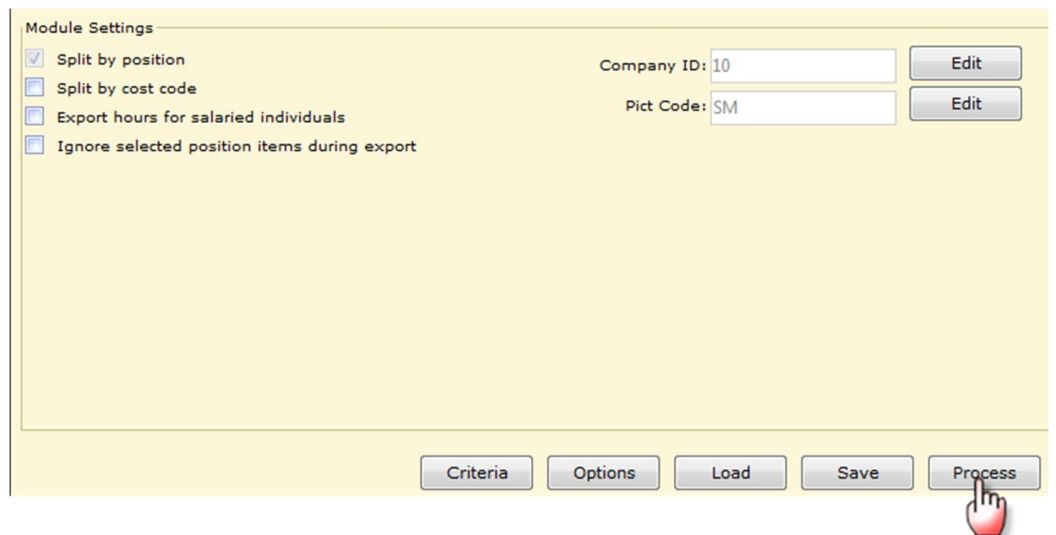

If exceptions exist, the following is displayed.

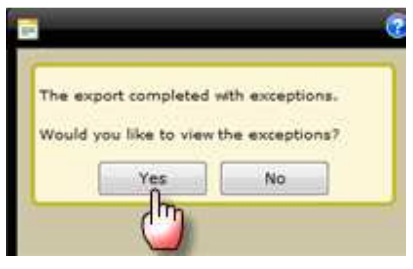

Exceptions can be exported for your review. These **must** be corrected or the employee will **not** be paid.

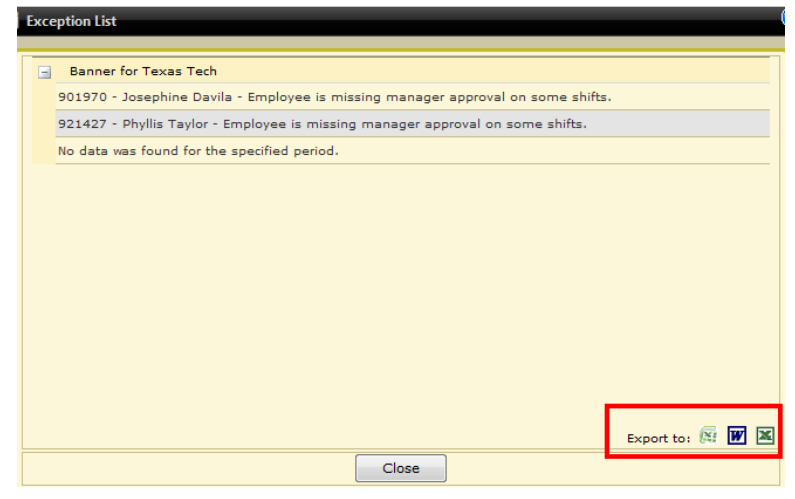

Correct all exceptions and repeat step 6. When no exceptions exist, the following message is displayed.

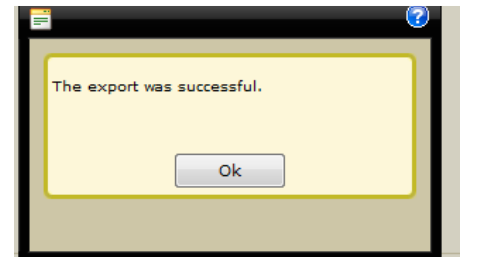

Click *OK* and save the file to a location of your choosing. You can add to the file name using the following guidelines:

- The first part of the file name MUST remain export##
- The extension of the file MUST be .txt
- Any additions to the name cannot contain any special characters like -, \*, =, spaces
- You may append an *underscore*
- 7. Open the file and review the following:
  - a. **Header Record** has 6 data items in the following format with no spaces between commas: *Company Number, Total Records, Total Hours, Process Mode (A, U), Exporter ID, Exporter Name*

```
10,2,4.00,A,R00903036,Twila Kirven
2015,2,R00901970,T99243,00,RGH,1,20150107,2.50,SM
2015,2,R00921427,T96070,00,RGH,1,20150107,1.50,SM
```

b. **Detail Record** – has 10 data items in the following format with no spaces between commas: Pay Year, Pay Number, Employee ID, Position, Suffix, Earn Code, Shift Code, Date, Hours, Payroll

| 1 | 0 | , | 2  | , | 4 |   | 0 | 0 | , | P | ,  | I  | 2( | 0  | D | 9 | 0 | 3 | 0 | 3 | 6 | 5, | 1  | 'v | 7i | 1 | a. | L | K | i | r٦  | 76 | 'n | 1 |   |    |    |    |   |   |   |     |   |     |    |
|---|---|---|----|---|---|---|---|---|---|---|----|----|----|----|---|---|---|---|---|---|---|----|----|----|----|---|----|---|---|---|-----|----|----|---|---|----|----|----|---|---|---|-----|---|-----|----|
| 2 | 0 | 1 | .5 | , | 2 | , | R | 0 | 0 | 9 | )( | )1 |    | 9' | 7 | 0 | , | Т | 9 | 9 | 2 | 4  | 13 | ١, | C  | 0 | ), | R | G | H | , 1 | L, | 2  | 0 | 1 | 50 | )1 | .0 | 7 | , | 2 | . 5 | 0 | , S | SΜ |
| 2 | 0 | 1 | .5 | , | 2 | , | R | 0 | 0 | 9 | 2  | 21 | ŀ  | 42 | 2 | 7 | , | Т | 9 | 6 | 0 | )7 | 0  | ), | 0  | 0 | ,  | R | G | H | , 1 | ι, | 2  | 0 | 1 | 50 | )1 | .0 | 7 | , | 1 | . 5 | 0 | , 3 | SM |

Compare the export file to the report(s) previously ran. Verify that the total hours in the header record matches the total hours on the report(s).

*Reminder: Minutes on reports are displayed differently than the export file. For example: 4 hours and 45 minutes will be displayed on the report as 4.45 whereas the export file will display 4.75* 

- Each company has an export folder located here: <u>\\shares.texastech.edu\TimeClock\Prod\Exports</u>. Move the export file from the location previously saved to the company export folder. The file will be automatically picked up from the folder for processing within 5-10 minutes. If it has not been picked up after 10 minutes email <u>support.payrollservices@ttu.edu</u>.
- 9. Once the file has processed you will receive emails from <a href="mailto:eprint@capri.tosm.ttu.edu">eprint@capri.tosm.ttu.edu</a> with links to the following reports for your review:
  - **HR\_TCP\_##** (where ## is your company number): This report lists the records that will be uploaded to Banner for payroll processing
  - HR\_TCP\_##\_E (where ## is your company number):
     This report lists errors <u>that need to be researched and corrected as needed</u>

### **Typical errors:**

- Hours NOT Quarter hour increment Hours must be rounded to the quarter hour (i.e. .25, .50, .75, .00)
- Hours exceed 24 hours for the day Hours need to be corrected to number of hours actually worked
- Hours exceed the 8 hours allowed for [Leave Code]
   This may be okay, IF the employee works a shift that is greater than 8 hours and is eligible to take leave. If you are unsure, contact Human Resources.
- NOT a VALID earn code for the POSITION
   The position and/or earn code does not match Banner for that employee and date.
   This is typically caused by a position change during the pay period and timing of when TCP was updated. Send an email to <u>support.payrollservices@ttu.edu</u> for assistance.

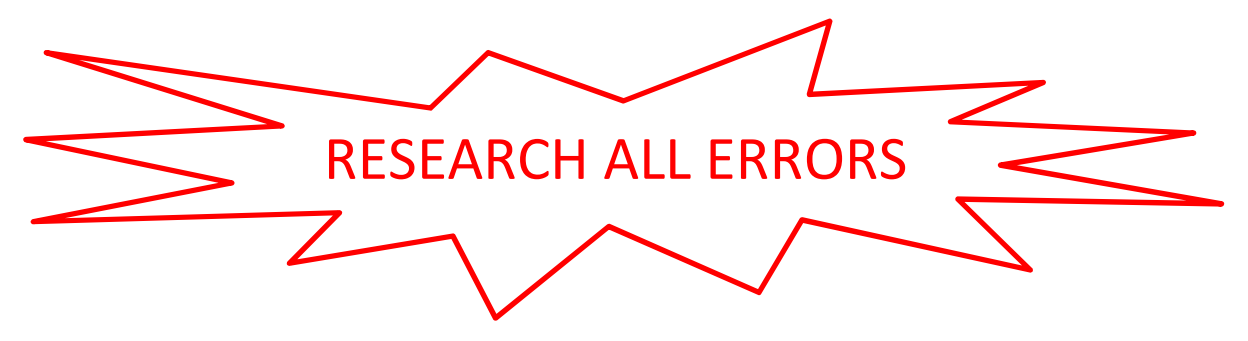

10. Repeat the export process in *Audit* mode until no errors exist. Once the report is error free, repeat the process in *Update* mode. You can run the process in *Update* mode more than once if needed. However once you run in *Update* mode you must process all subsequent files in *Update* mode as well.

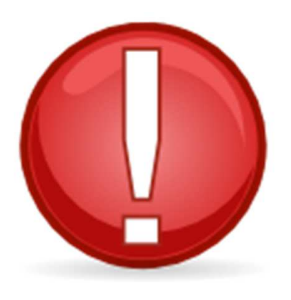

The most recent export file processed in <u>Update</u> mode, by the export deadline, is what will be paid on the payroll. If you fail to submit a file in <u>Update</u> mode by the deadline, your employees <u>will NOT be paid</u>!

# Export deadlines can be found on the *Payroll Calendar* located on the Payroll website

# http://www.depts.ttu.edu/payroll/paySchedule/index.asp

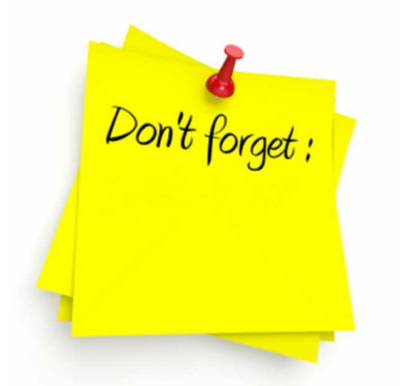

- If an employee has even **ONE** time segment that is not approved or a missed punch that has not been corrected and approved, they will **NOT** be paid for **any** of their hours.
- If the employee is not on the final export file that was submitted in *Update* mode, they will **NOT** be paid.
- If an employee is not paid, a *Manual Check Request* must be submitted to <u>webmaster.payroll@ttu.edu</u>.